## 事前準備(Word2021・Microsoft365)

## ①[ファイル]から[オプション]をクリックし、[文章校正]の[オートコレクトのオプション]を選択します。

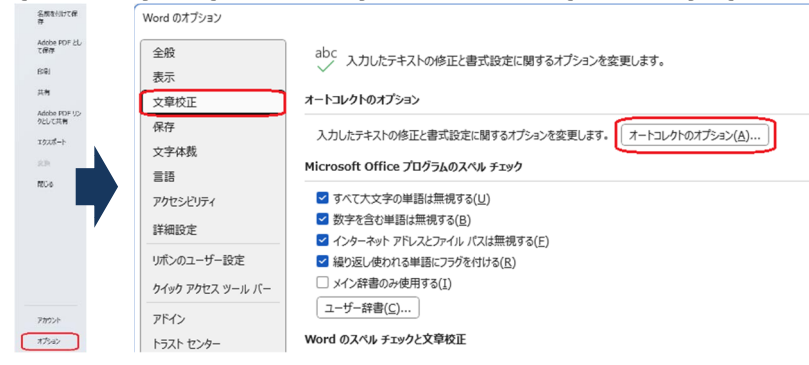

## ②[入力オートフォーマット]の入力中に自動で更新する項目内の[インターネットとネットワークのアドレスをハイ パーリンクに変更する]のチェックを外します。[OK]をクリックし、[文字体裁]を選択します。カーニングは[半 角英字のみ]、文字間隔の調整は[間隔を詰めない]にチェックを入れます。

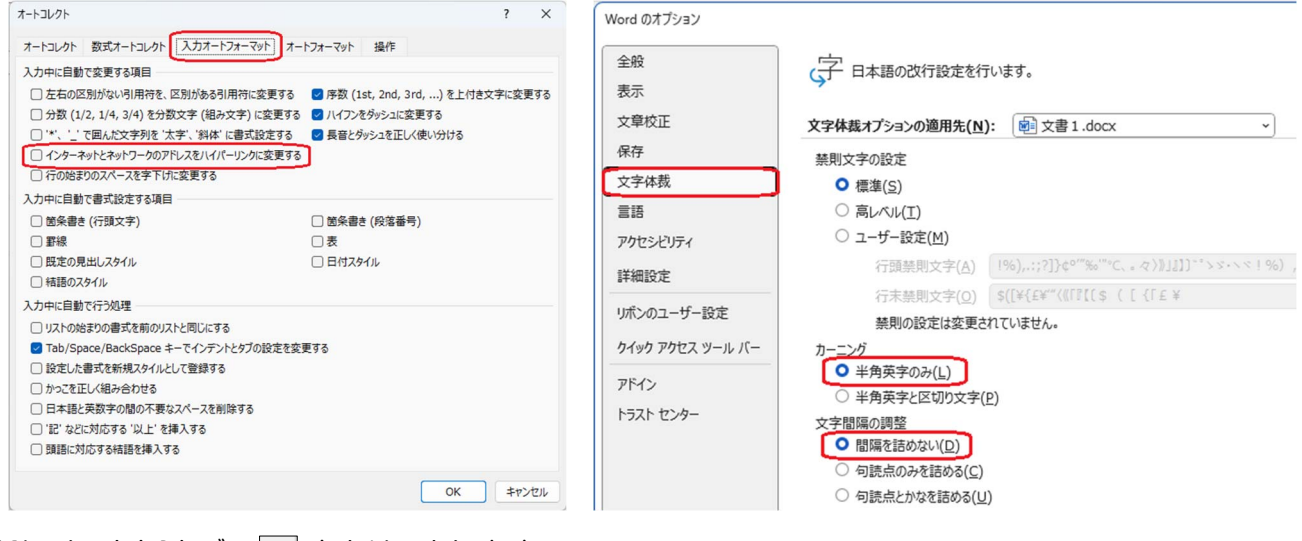

③[レイアウト]タブの 🔽 をクリックします。

 ファイル
 ホーム
 挿入
 描画
 デザイン
 レアクト
 参考資

 ↓↓
 ↓↓
 ↓↓
 ↓↓
 ↓↓
 ↓↓
 ↓↓
 ↓↓
 ↓↓
 ↓↓
 ↓↓
 ↓↓
 ↓↓
 ↓↓
 ↓↓
 ↓↓
 ↓↓
 ↓↓
 ↓↓
 ↓↓
 ↓↓
 ↓↓
 ↓↓
 ↓↓
 ↓↓
 ↓↓
 ↓↓
 ↓↓
 ↓↓
 ↓↓
 ↓↓
 ↓↓
 ↓↓
 ↓↓
 ↓↓
 ↓↓
 ↓↓
 ↓↓
 ↓↓
 ↓↓
 ↓↓
 ↓↓
 ↓↓
 ↓↓
 ↓↓
 ↓↓
 ↓↓
 ↓↓
 ↓↓
 ↓↓
 ↓↓
 ↓↓
 ↓↓
 ↓↓
 ↓↓
 ↓↓
 ↓↓
 ↓↓
 ↓↓
 ↓↓
 ↓↓
 ↓↓
 ↓↓
 ↓↓
 ↓↓
 ↓↓
 ↓↓
 ↓↓
 ↓↓
 ↓↓
 ↓↓
 ↓↓
 ↓↓
 ↓↓
 ↓↓
 ↓↓
 ↓↓
 ↓↓
 ↓↓
 ↓↓
 ↓↓
 ↓↓
 ↓↓
 ↓↓
 ↓↓
 ↓↓
 ↓↓
 ↓↓
 ↓↓
 ↓↓
 ↓↓
 ↓↓
 ↓↓

④[フォントの設定]をクリックし、[日本語用のフォント]と[英数字用のフォント]を「MS明朝」に設定し、[OK] をクリックします。

| ページ設定 ? ×                                                            | フォント              | ? ×              |
|----------------------------------------------------------------------|-------------------|------------------|
| 文字数と行数 余白 用紙 その他                                                     | フォント 詳細設定         |                  |
| 文字方向                                                                 |                   |                  |
| 方向: ● 橫書き(Z)<br>○ 縦書き(V)                                             | 日本語用のフォント(工):     | スタイル(Y): サイズ(S): |
| 段数(C): 1 •                                                           | M S 明朝            | ✓ 標準 10.5        |
| 文字数と行数の指定                                                            | 英数字用のフォント(E):     | 彩体 10            |
| ○ 標準の文字数を使う(№) ○ 文字数と行数を指定する( <u>H</u> )                             | 제 5 배화            | ◇ 太学 10.5        |
| <ul> <li>⑦ 行数だけを指定する(Q)     <li>○ 原稿用紙の設定にする(X)     </li> </li></ul> | フォントの色(C): 下線(U): | 下線の色(1): 傍点(:)   |
| 文字数                                                                  | 自動 ◇ (下線なし)       | ◇ 自動 ◇ (傍点ない) ◇  |
| 文字数(E): 40 🗼 (1-44) 字送り(I): 10.5 pt 🔹                                |                   |                  |
| □ 標準の字送りを使用する(A)                                                     | 文字時り              |                  |
| 行数                                                                   | □取り消し線(区)         | □小型英大文字(M)       |
| 行数(R): 36 🛟 (1-45) 行送り(工): 18 pt 💠                                   |                   |                  |
| 71K2-                                                                | □ 上付き(2)          | □ 隠し文子(且)        |
|                                                                      |                   |                  |
|                                                                      | ルビュー              |                  |
|                                                                      |                   | 合わせ              |
| 設定対象(Y): 文書全体 > グリッド線(W) フォントの設定(E)                                  |                   |                  |
| 既定に設定( <u>D</u> ) OK キャンセル                                           | 既定に設定(D)          | OK キャンセル         |

※日本語ワープロ検定試験では、フォント・フォントサイズは問いません。上記の設定はあくまで参考です。

※ゴシックの指示があった場合、「游ゴシック」を選択すると行間が広がる可能性があるため、「MSゴシック」を選択することを お勧めします。

これ以降の設定(余白・文字数・行数など)は、試験によって異なりますので、それぞれの試験基準に従って設 定を行ってください。